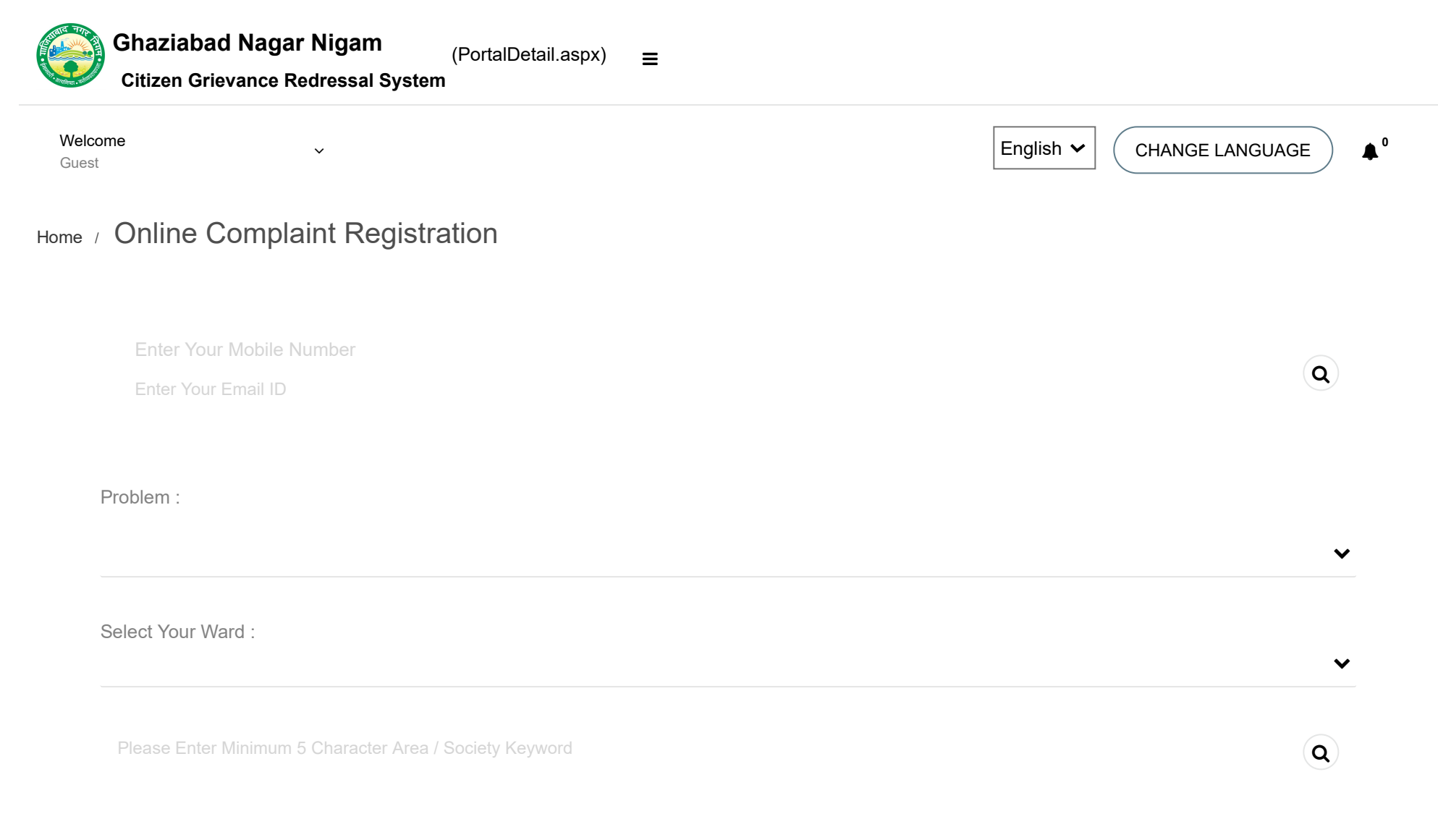

## Please Select / Enter Location where Problem persist.

| SELECT | AREA | WARD | ZONE |   |
|--------|------|------|------|---|
|        |      |      |      | • |

Area / Society Selected :

П

Copy to residential address

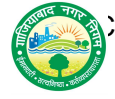

(PortalDetail.aspx) =

| Citizen Grievance Redressal System                            |   |
|---------------------------------------------------------------|---|
| Name :                                                        |   |
| Mobile No.(This will be your Registered Mobile No. with us) : |   |
| Email ID :                                                    |   |
| Contact Person No. :                                          |   |
| Residential Address :                                         |   |
| Contact Person Name :                                         |   |
| Remarks :                                                     |   |
| Tenament No. :                                                |   |
| Upload Document/Images                                        |   |
| Select File Type :                                            |   |
| Not Set                                                       | ~ |
| Title :                                                       |   |

11

File Upload :

Choose File No file chosen

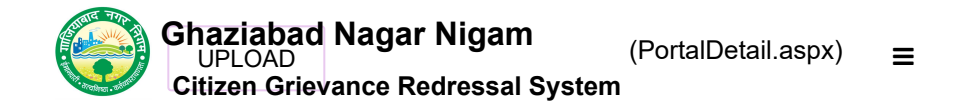

REGISTER COMPLAINT CANCEL